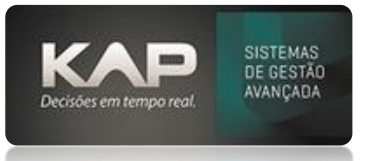

# NOME DA TELA:

# APONTAMENTOS DE EXPEDIÇÃO

# O QUE ELA FAZ:

O apontamento de expedição basicamente é o que faz toda movimentação referente a Ordem de serviço que está sendo executada.

É através deste apontamento que acontecerá a baixa dos materiais consumidos na fabricação, inclusive a entrada do produto acabado no estoque também.

**Nota:** este funcionamento é o modelo padrão adotado pelo Siproge, eventualmente devido a parametrizações e outros, pode variar a forma de entrada e saída dos estoques.

Todo apontamento de Expedição, inicia pelo botão na tela de apontamento, conforme destaques da imagem 1 e 2

- Clicar no botão Expedição | Imagem 1
- Inserir o ID de Operador | Imagem 1
- Informar o programa a apontar e de Enter para inseri-lo | Imagem 2
- Pode ser apontado mais de um programa de Expedição se houver | Imagem 2
- Clique em Apontar Grupo de OS | Imagem 2
- Campo **Tag Transp** servira para identificação de volume, embalagem ou outra informação para fins de carregamento e transporte | **Imagem 2**

Já a finalização acontece sempre de acordo com a **Imagem 3** igual a finalização dos outros apontamentos

|                        | ITTAGE                       |                          |            |               |           |     |  |  |
|------------------------|------------------------------|--------------------------|------------|---------------|-----------|-----|--|--|
| Apontamento            |                              |                          |            |               | - 🗆       | ×   |  |  |
| Siproge - Apontamento  | o on-line                    |                          |            |               |           |     |  |  |
| Programa: ID Operador: |                              | Programas em Execução: 0 |            |               |           |     |  |  |
|                        | OS P                         | os Prog.                 | Grupo      | CNC Posto     | Operador  |     |  |  |
| 🗆 Visualizar Desenho   |                              |                          |            |               |           |     |  |  |
| Posto de Trabalho      |                              |                          |            |               |           |     |  |  |
| Inf OS                 |                              |                          |            |               |           |     |  |  |
|                        |                              |                          |            |               |           |     |  |  |
| Descrição do Programa  | A Senha de Acesso            | ×                        |            |               |           |     |  |  |
|                        |                              |                          |            |               |           |     |  |  |
|                        | Digite a Senha de Acesso e F | ressione ENTER           |            |               |           |     |  |  |
|                        |                              |                          |            |               |           |     |  |  |
|                        |                              |                          |            |               |           |     |  |  |
|                        |                              |                          |            |               |           | >   |  |  |
|                        | Apontamentos d               | o Programa:              |            |               |           |     |  |  |
|                        | 1                            |                          |            |               |           |     |  |  |
|                        | 1                            | 05/00/                   | 2022       | 10.12         |           |     |  |  |
|                        |                              | 05/00/                   | 2022 .     | 10.45         |           |     |  |  |
| Data: Inicio:          |                              |                          |            |               |           |     |  |  |
|                        |                              | 1                        |            |               |           |     |  |  |
|                        | Rel Acomp                    | Expedição Serviço de     | Parada Mar | utenção Etiqu | Requisita | ir. |  |  |
| 1                      | Nei: Acomp.                  | terceiros                |            |               | RNC       |     |  |  |
|                        | F9 = Situação da             | as máquinas              |            |               |           |     |  |  |

#### **IMAGEM 1**

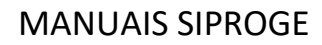

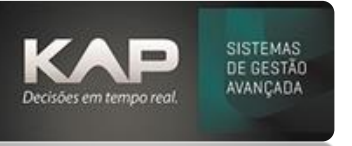

#### IMAGEM 2

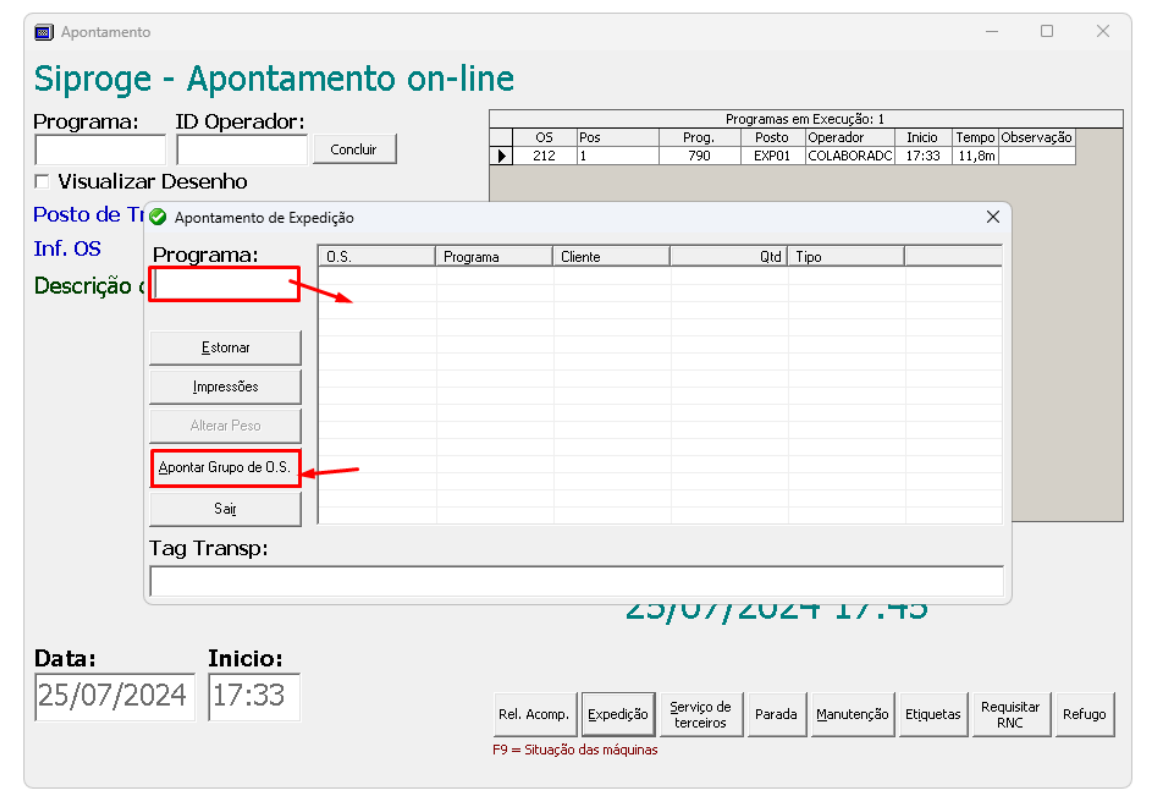

### **IMAGEM 3**

| Apontamento                  |                              |                     |                                 |           |          |         | W_8      |     | × |
|------------------------------|------------------------------|---------------------|---------------------------------|-----------|----------|---------|----------|-----|---|
| Siproge - Apontamento on-lin | ne                           |                     |                                 |           |          |         |          |     |   |
| Desgenames ID Oneverdant     | Programas em Execução: 0     |                     |                                 |           |          |         |          |     |   |
| Programa: 1D Operador:       | OS Pos Prog. Grupo CNC Posto |                     |                                 |           |          | Posto   | Operador |     |   |
|                              |                              |                     |                                 |           |          |         |          |     |   |
| 🗆 Visualizar Desenho         |                              |                     |                                 |           |          |         |          |     |   |
| Posto de Trabalho            |                              |                     |                                 |           |          |         |          |     |   |
| Inf. OS                      |                              |                     |                                 |           |          |         |          |     |   |
| Descrição do Programa        |                              |                     |                                 |           |          |         |          |     |   |
|                              |                              |                     |                                 |           |          |         |          |     |   |
|                              |                              |                     |                                 |           |          |         |          |     |   |
|                              | <                            |                     |                                 |           |          |         |          |     | > |
|                              | Apontament                   | os do Programa      | :)))                            |           |          |         |          |     |   |
|                              |                              |                     |                                 |           |          |         |          |     |   |
|                              | 05/08/2022 10:47             |                     |                                 |           |          |         |          |     |   |
| Data: Inicio:                |                              |                     |                                 |           |          |         |          |     |   |
|                              | Rel. Acomp                   | . <u>E</u> xpedição | <u>S</u> erviço de<br>terceiros | Parada Ma | anutençã | o Etiqu | etas F   | RNC |   |
|                              | F9 = Situaçã                 | ão das máquinas     |                                 |           |          |         |          |     |   |